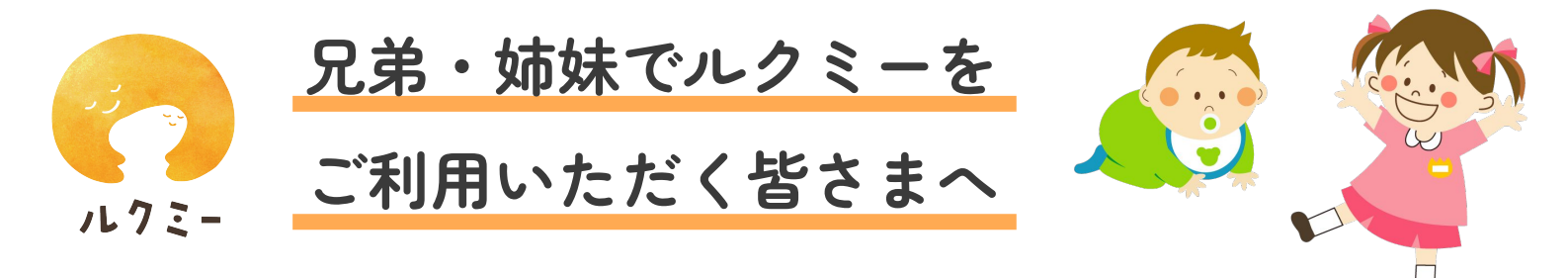

きょうだい・しまいでルクミーを利用する場合は、新規登録の際に お子さまをひとり登録した以降、アプリ内から子どもを追加することが できます。

※お子さまごとにルクミーへの「新規登録」を実施しないようご注意ください。

「メニュー」より 「子ども」をタップします。 「子どもを追加」をタップし、 登録用コード※を入力します。 子どもの名前および生年月日を 入力し「次へ」をタップします。

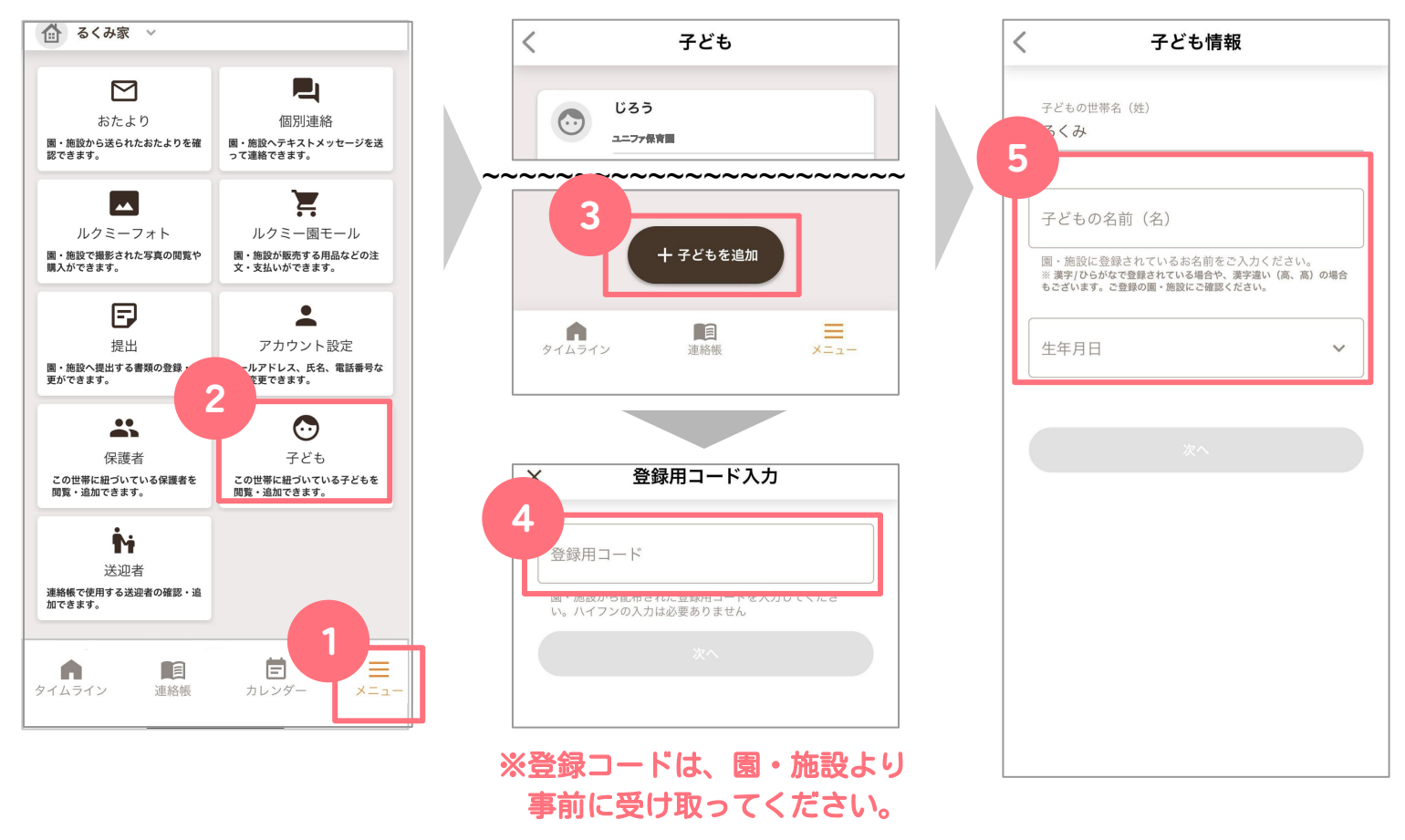

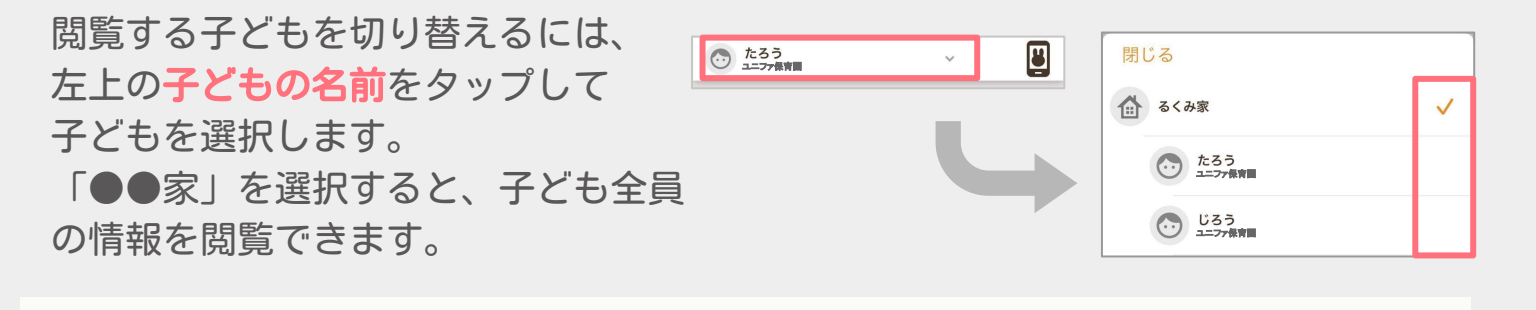

■登録用コードは、子ども1人につき1枚必要です。 足りない場合は園・施設にお問い合わせください。